1. Go to Self → Reporting → Training Transcript.

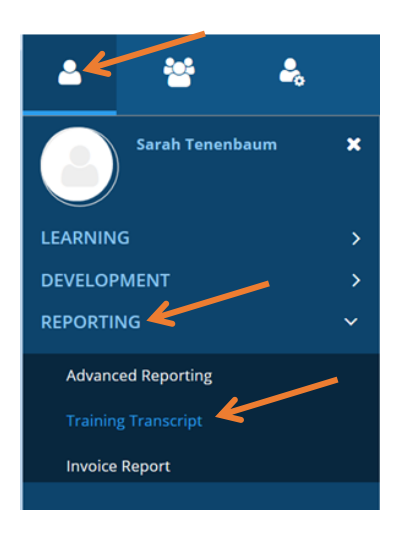

- 2. Edit DATE RANGE as needed to see all trainings.
- 3. Locate the training you wish to print certificate for and click the diploma icon to LEFT of the title.

| Date Range  Start Date 4/1/2018 08:20am | End Date<br>8/8/2018 08:20am | REFRESH |  |
|-----------------------------------------|------------------------------|---------|--|
| Start Date<br>4/1/2018 08:20am          | End Date<br>8/8/2018 08:20am | REFRESH |  |
| 4/1/2018 08:20am                        | 8/8/2018 08:20am             | REFRESH |  |
|                                         |                              |         |  |
|                                         |                              |         |  |
|                                         |                              |         |  |
|                                         | 1                            |         |  |
|                                         |                              |         |  |

- 4. Your diploma will appear in a popup window. Click Export to PDF. Another window will appear.
- 5. Click Print File. Your transcript will download in another window or tab depending on your browser settings. Click OK to close the window.